#### Anleitung zum Wiederherstellen von Festplatteninhalten

Diese Anleitung gilt für A&V-Meßrechner. Sie beschreibt, wie Sie bei einem A&V-Meßrechner Festplatteninhalte bzw. ein defektes Betriebssystem wiederherstellen können. Das Wiederherstellen von Festplatteninhalten/des Betriebssystems wird beispielhaft anhand des Programms "Clonezilla" beschrieben.

"Clonezilla" ist Open-Source-Software und damit frei nutzbar. "Clonezilla" ist unter GNU General Public License (GPL) Version 2 lizensiert. Die Bildmarke "Clonezilla" ist in der Europäischen Gemeinschaft unter der Nummer EM08584625 für National Applied Research Laboratories National Center for High-performance Computing, Taiwan, eingetragen. Weitere Informationen finden Sie unter <u>www.clonezilla.org</u>. Arndt & Voß GmbH steht in keiner Verbindung zu National Applied Research Laboratories National Center for High-performance Computing Sutional Center for High-performance Computing bzw. "Clonezilla". "Clonezilla" wird hier lediglich aufgrund seiner freien Verfügbarkeit als Beispiel für ein Programm zum Kopieren von Festplatten verwendet.

#### 1. Voraussetzungen

Um das Betriebssystem wiederherzustellen, benötigen Sie:

- einen bootf\u00e4higen USB-Stick mit dem Programm "Clonezilla". Wie Sie einen solchen Stick erstellen, wird in der "Anleitung zum Erstellen eines bootf\u00e4higen USB-Sticks" beschrieben.
- das Image/die Kopie der Festplatte des defekten Meßrechners aus Ihrer Datensicherung oder
- die Festplattenkopie eines funktionsf\u00e4higen Me\u00dfrechners gleicher Bauart. Bitte kontaktieren Sie Arndt & Vo\u00df GmbH unter Angabe der Ger\u00e4tettype und Seriennummer (siehe schwarzes Typenschild auf dem Me\u00dfrechner), um ein entsprechendes Festplattenimage zu erhalten.

<u>HINWEIS:</u> Die Festplattenkopie muss auf einem USB-Speicherstick oder einer USB-Festplatte gespeichert sein und sich dort im Hautpverzeichnis befinden.

– einen USB-Hub mit eigener Versorgungsspannung.

#### 2. Interface-Modul entfernen

Vor dem Wiederherstellen des Betriebssystems muss das Interface-Modul 5326 aus dem Meßrechner gezogen werden.

<u>WICHTIG:</u> Dieser Schritt darf nur bei ausgeschaltetem Meßrechner durchgeführt werden!

Lösen Sie die beiden Schrauben (s. rote Markierungen in Abb. 1) und ziehen Sie das Modul am schwarzen Griff langsam und vorsichtig aus dem Meßrechner heraus.

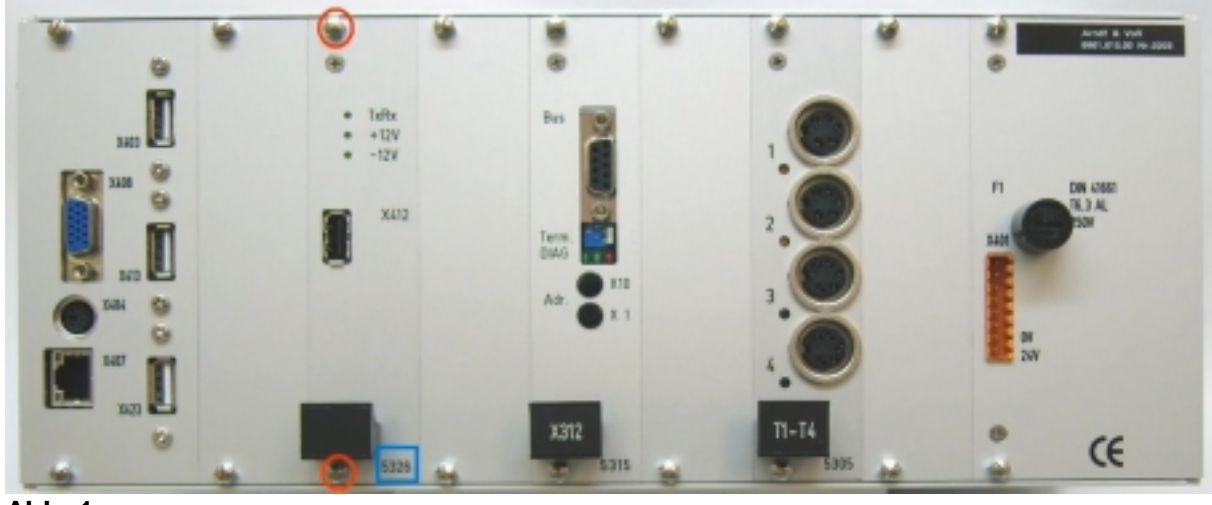

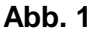

Ziehen Sie vorsichtig das Flachkabel von der Steckerleiste ab (s. rote Markierung in Abb. 2).

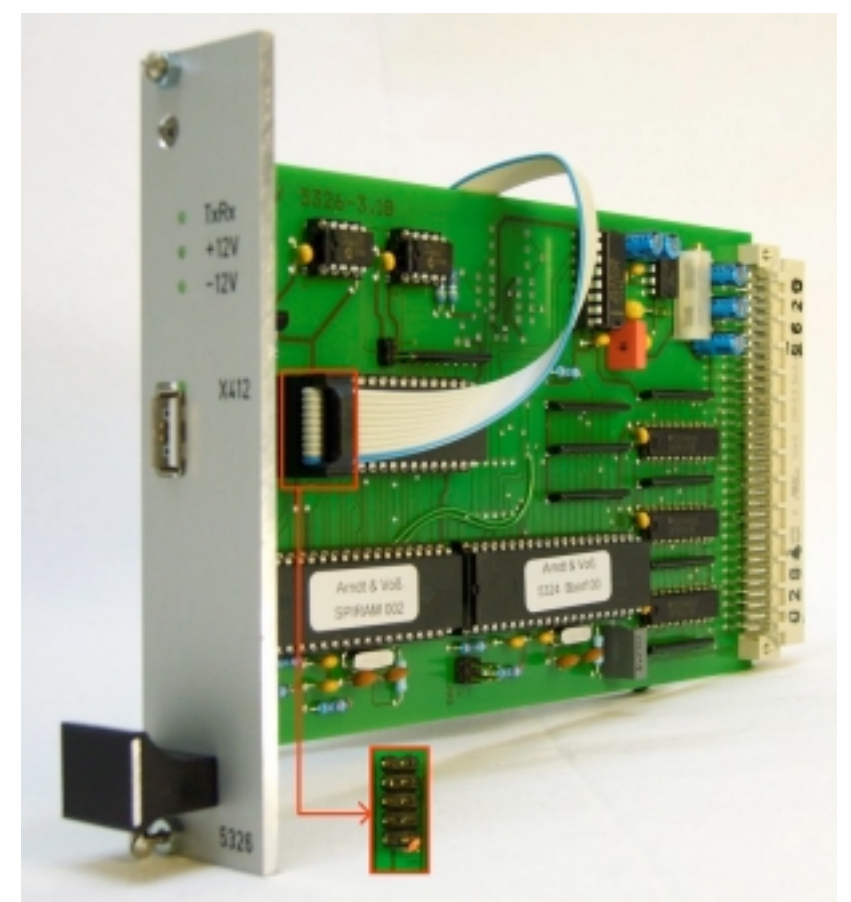

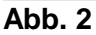

#### 3. SETUP–Einstellungen ändern

Schließen Sie eine Tastatur an den Meßrechner an. Nach dem Einschalten des Rechners drücken Sie wiederholt ca. 1x pro Sekunde die Entf-Taste, um in den SETUP-Modus des Meßrechners zu gelangen.

Ändern Sie im SETUP-Modus des Meßrechners die Bootreihenfolge. Abhängig von der Ausstattung des Meßrechners müssen Sie "First Boot Device" auf "USB-HDD" stellen oder bei "Boot Priority Order" 1. auf "USB HDD" und 2. auf "ATA HDD0".

#### 4. Betriebssystem wiederherstellen

Schließen Sie den bootfähigen USB-Stick, der das Programm "Clonezilla" enthält an den Meßrechner an und starten Sie ihn. Der Rechner bootet von diesem USB-Stick und öffnet "Clonezilla" (s. Abb. 3). Wählen Sie "Clonezilla live (Default settings, VGA 800x600)" und bestätigen mit ENTER order warten Sie bis das Programm nach 30 sek. automatisch gestartet wird.

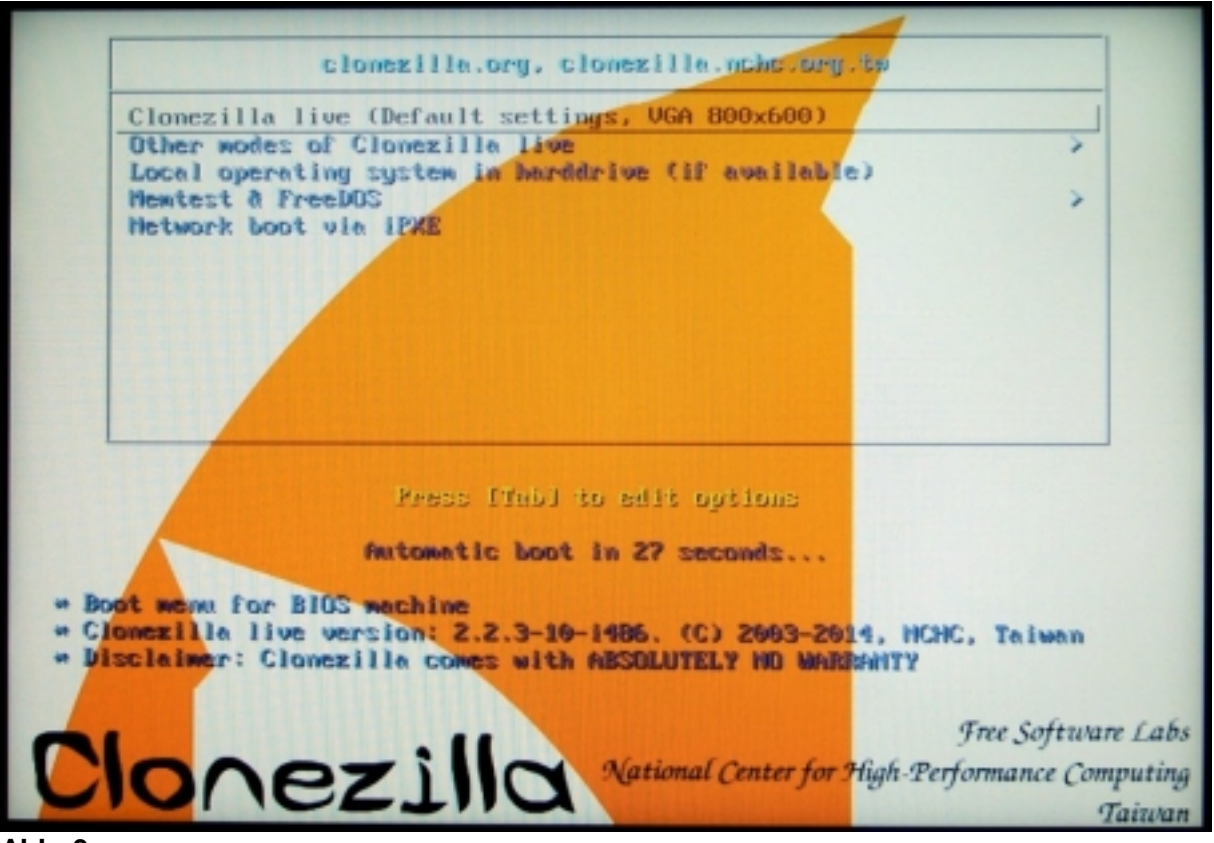

Abb. 3

Gehen Sie im Folgenden langsam und sorgfältig vor. "Clonezilla" erlaubt es nicht, zum vorherigen Schritt zurückzugehen. Gegebenenfalls muss das Programm mit "Cancel" und "poweroff Ausschalten " beendet und dann neu gestartet werden.

Wählen Sie die Programmsprache "German Deutsch" aus (s. Abb. 4) und bestätigen Sie mit ENTER.

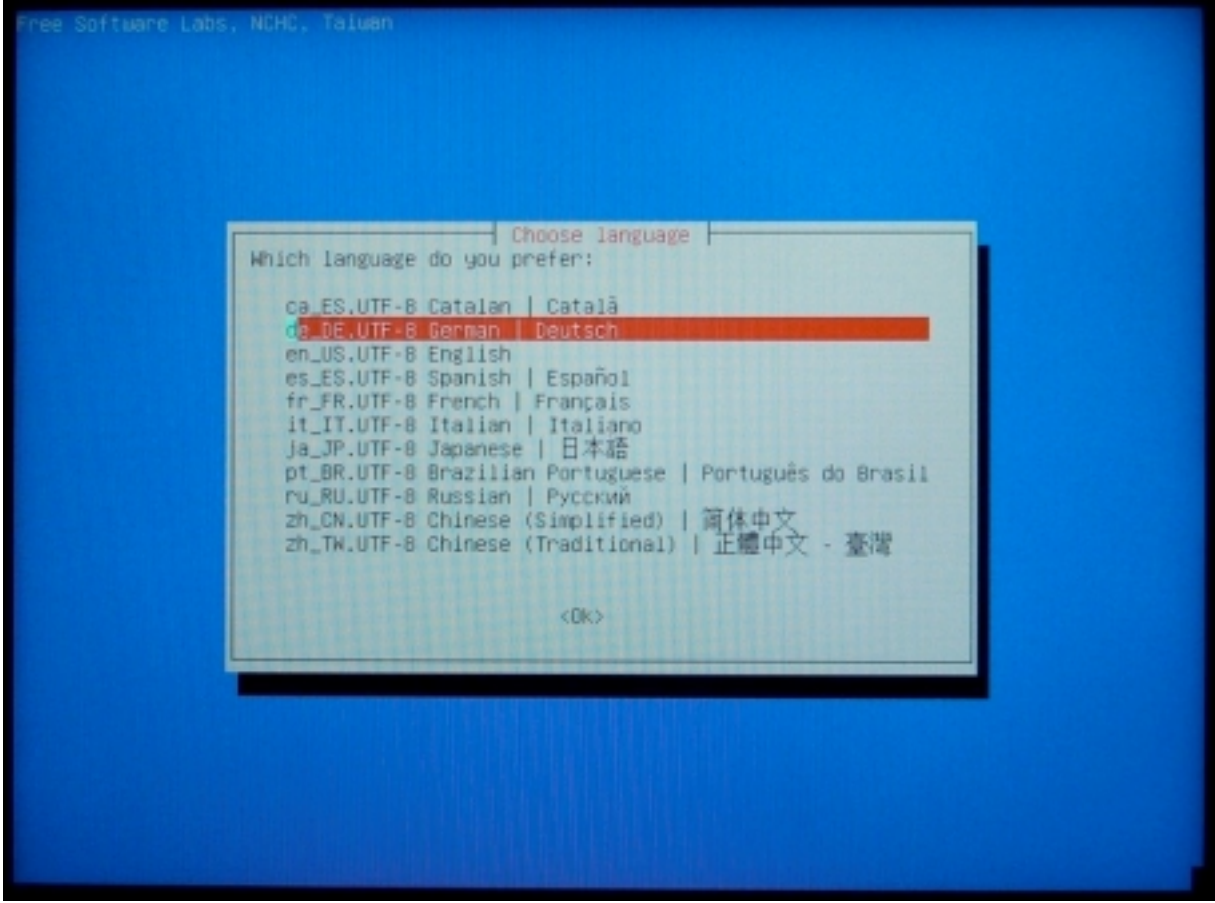

Abb. 4

Wählen Sie im nächsten Dialogfeld "Tastaturbelegung aus Liste für diese Architektur wählen" aus und bestätigen mit ENTER (s. Abb. 5).

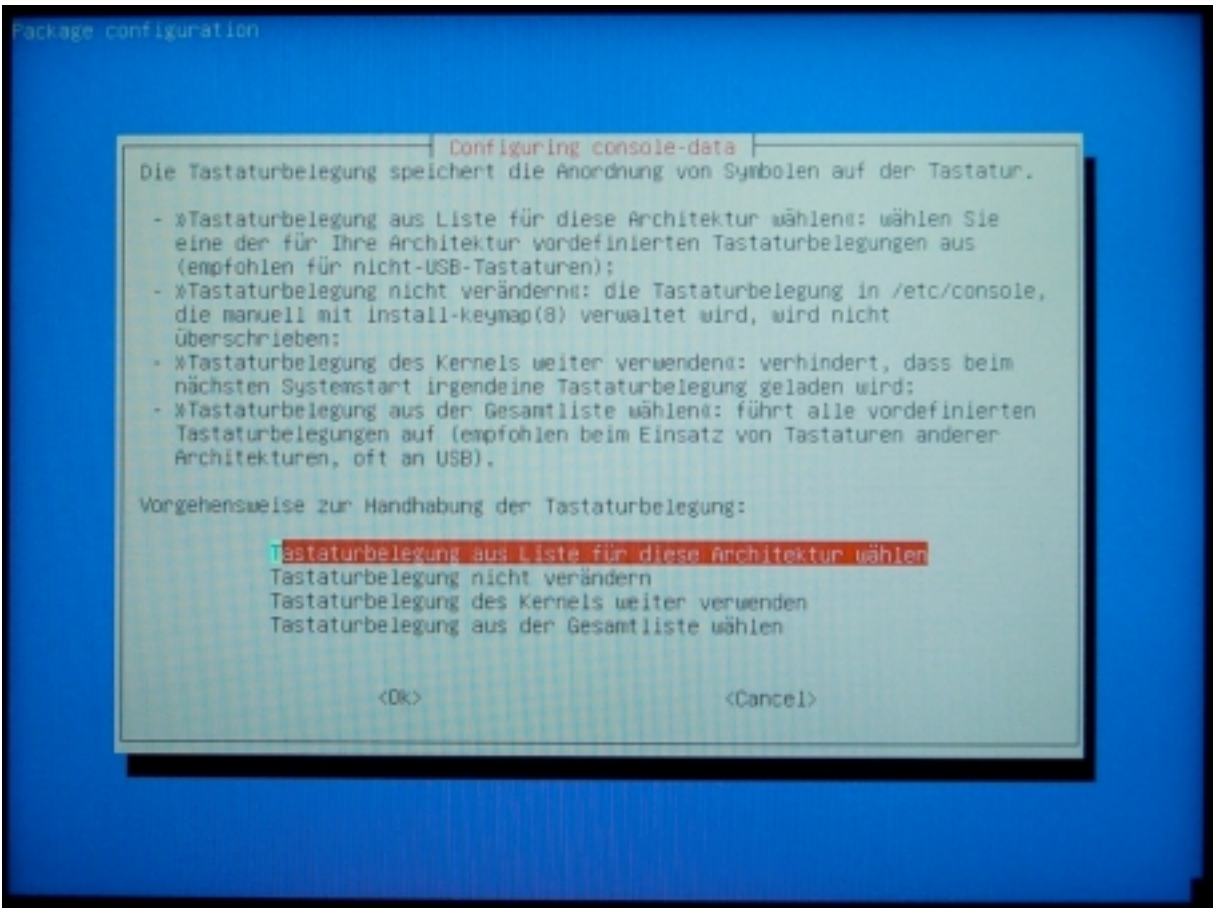

Abb. 5

Wählen Sie die zu Ihrer Tastatur passende Tastatur-Layout-Familie aus, z. B. "QWERTZ" (s. Abb. 6 und 7).

| Package configuration                                                                                                    |  |
|----------------------------------------------------------------------------------------------------|--|
|                                                                                                    |  |
|                                                                                                    |  |
|                                                                                                    |  |
| Configuring console-data                                                                                                    |  |
| Geben Sie an, zu welcher allgemeinen Familie das Tastatur-Layout gehört. Der Name der<br>Familie entspricht in der Regel den ersten Tasten von links in der oberen Buchstabenreihe<br>der Tastatur. |  |
| Tastatur-Layout-Familie:                                                                                                    |  |
| azerty                                                                                                    |  |
| fgGIod<br>querty                                                                                                    |  |
|                                                                                                    |  |
| <ok> <cance1></cance1></ok>                                                                                                    |  |
|                                                                                                    |  |
|                                                                                                    |  |
|                                                                                                    |  |
|                                                                                                    |  |
|                                                                                                    |  |

Abb. 6

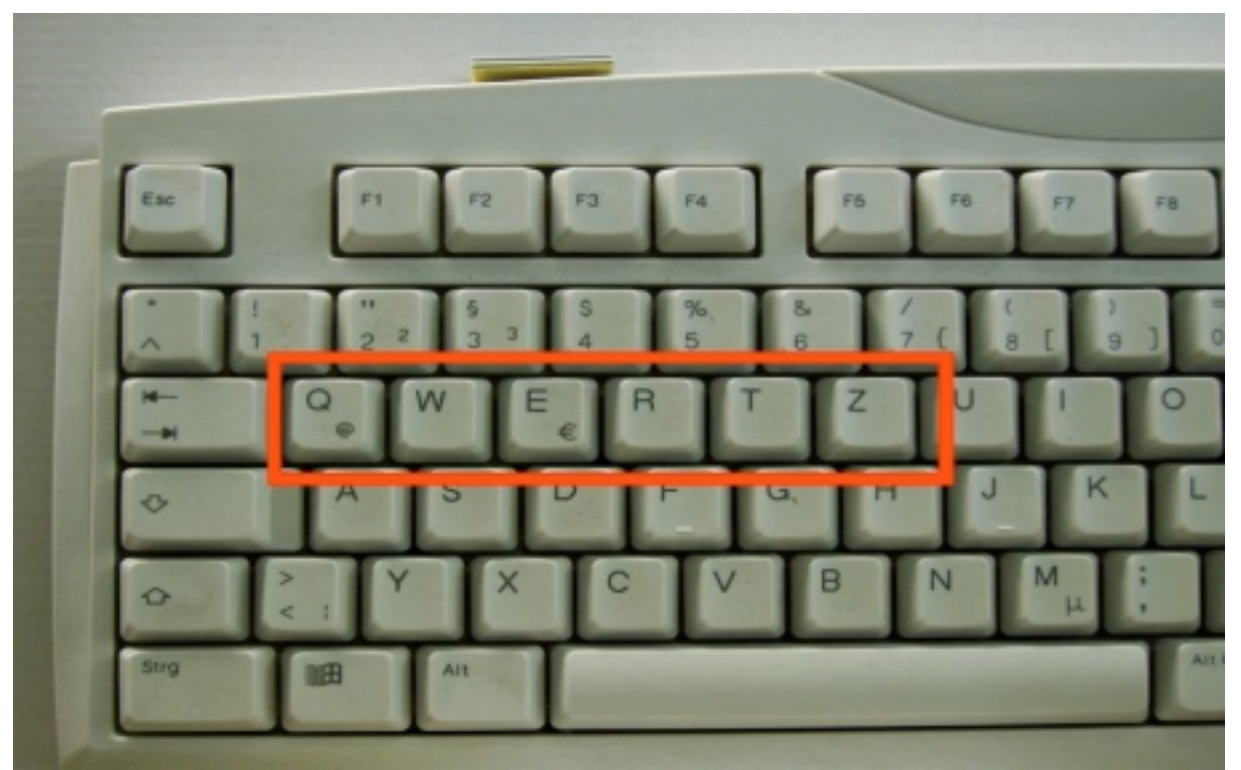

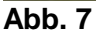

Anleitung zum Wiederherstellen von Festplatteninhalten 08/2018 Seite 6 von 30 Arndt & Voß GmbH - Eichhofstr. 7 - D 21255 Tostedt Telefon 04182-289 760 Fax -289 761 email: info@arndtundvoss.de http://www.arndtundvoss.de

Wählen Sie als Tastatur-Layout "German" und bestätigen mit ENTER (s. Abb. 8).

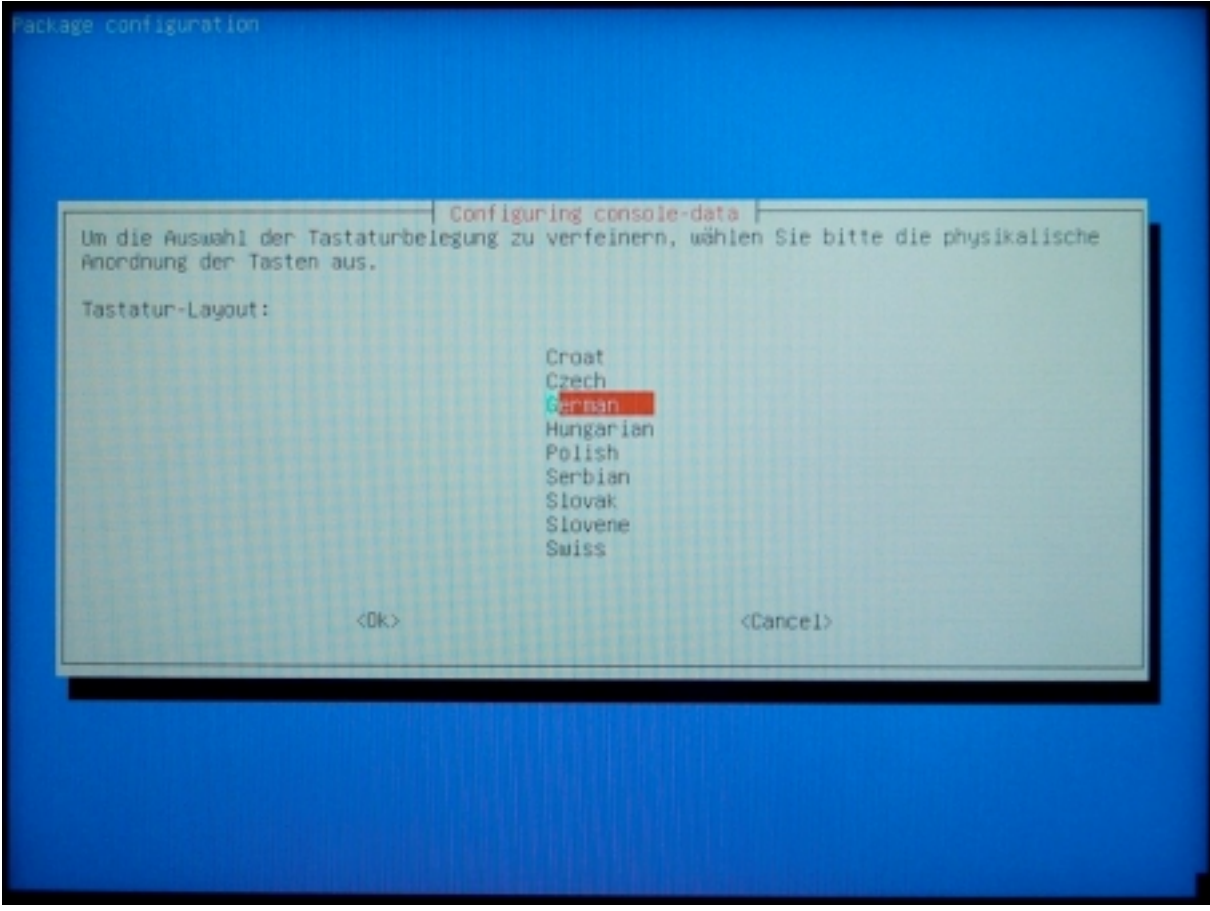

Abb. 8

Wählen Sie als Tastaturvariante "Standard" und bestätigen mit ENTER (s. Abb. 9).

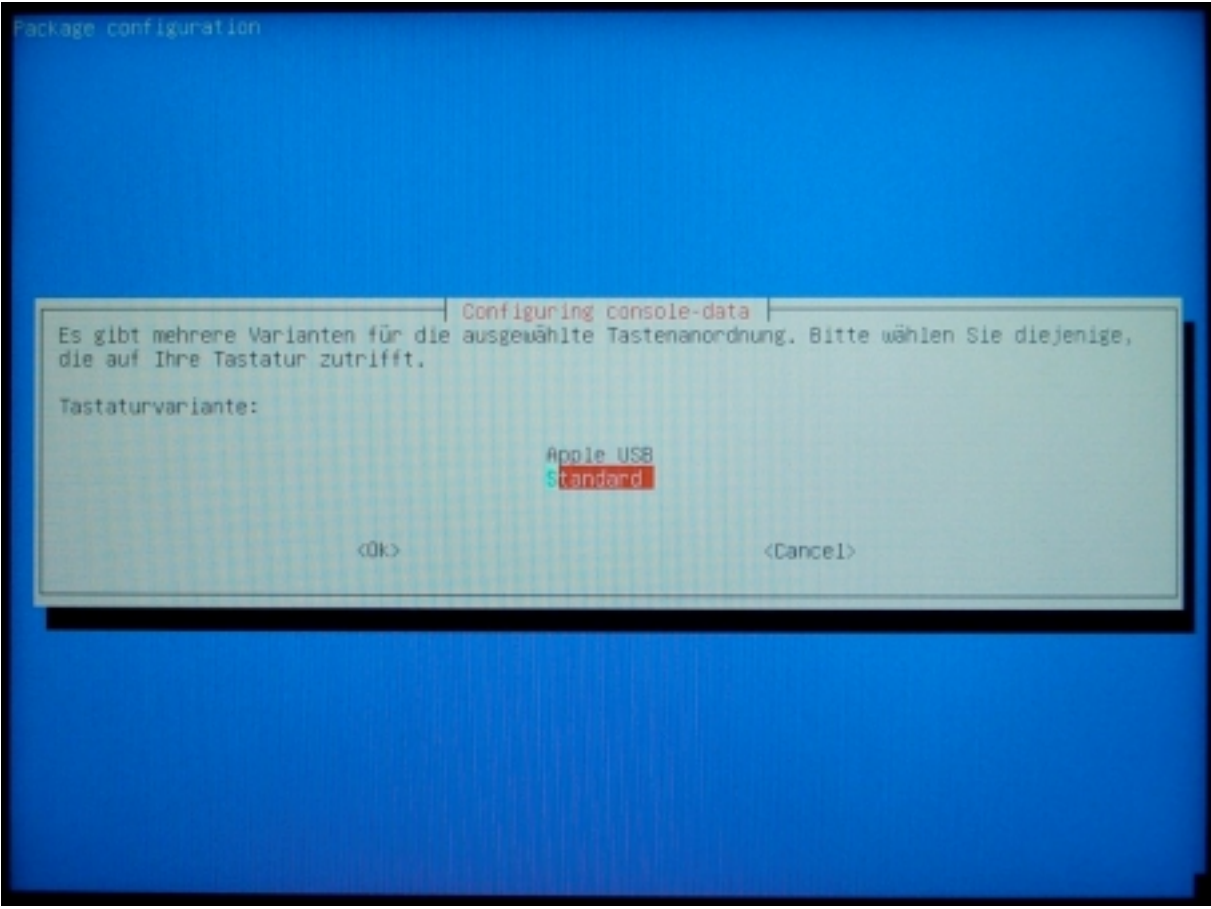

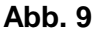

Als Tastaturbelegung wählen Sie "Programmer" und bestätigen mit ENTER (s. Abb. 10).

| Package configuration                                                                                                    |                                                                                                    |
|----------------------------------------------------------------------------------------------------|----------------------------------------------------------------------------------------------------|
|                                                                                                    |                                                                                                    |
|                                                                                                    |                                                                                                    |
|                                                                                                    |                                                                                                    |
|                                                                                                    |                                                                                                    |
|                                                                                                    |                                                                                                    |
| Configuri                                                                                                    | ng console-data                                                                                                    |
| Die ausgewählte Tastatur erlaubt es Ihnen,<br>auszuwählen. Für gewöhnlich sind diese entw<br>»dead keys« (toten Tasten)) oder für spezie<br>worden. | zwischen mehreren Tastatur-Belegungen (Keymaps)<br>eder für spezielle Geschmäcker (zum Beispiel mit<br>ile Anforderungen (z.B. Programmieren) entwickelt |
| Tastaturbelegung:                                                                                                    |                                                                                                    |
| P <mark>rogram</mark><br>latini<br>latini                                                                                                    | ner<br>- no dead keys                                                                                                    |
| <0k>                                                                                                    | <cancel></cancel>                                                                                                    |
|                                                                                                    |                                                                                                    |
|                                                                                                    |                                                                                                    |
|                                                                                                    |                                                                                                    |
|                                                                                                    |                                                                                                    |
|                                                                                                    |                                                                                                    |
|                                                                                                    |                                                                                                    |
|                                                                                                    |                                                                                                    |

Abb. 10

Wählen Sie "Starte Clonezilla" und bestätigen mit ENTER (s. Abb. 11).

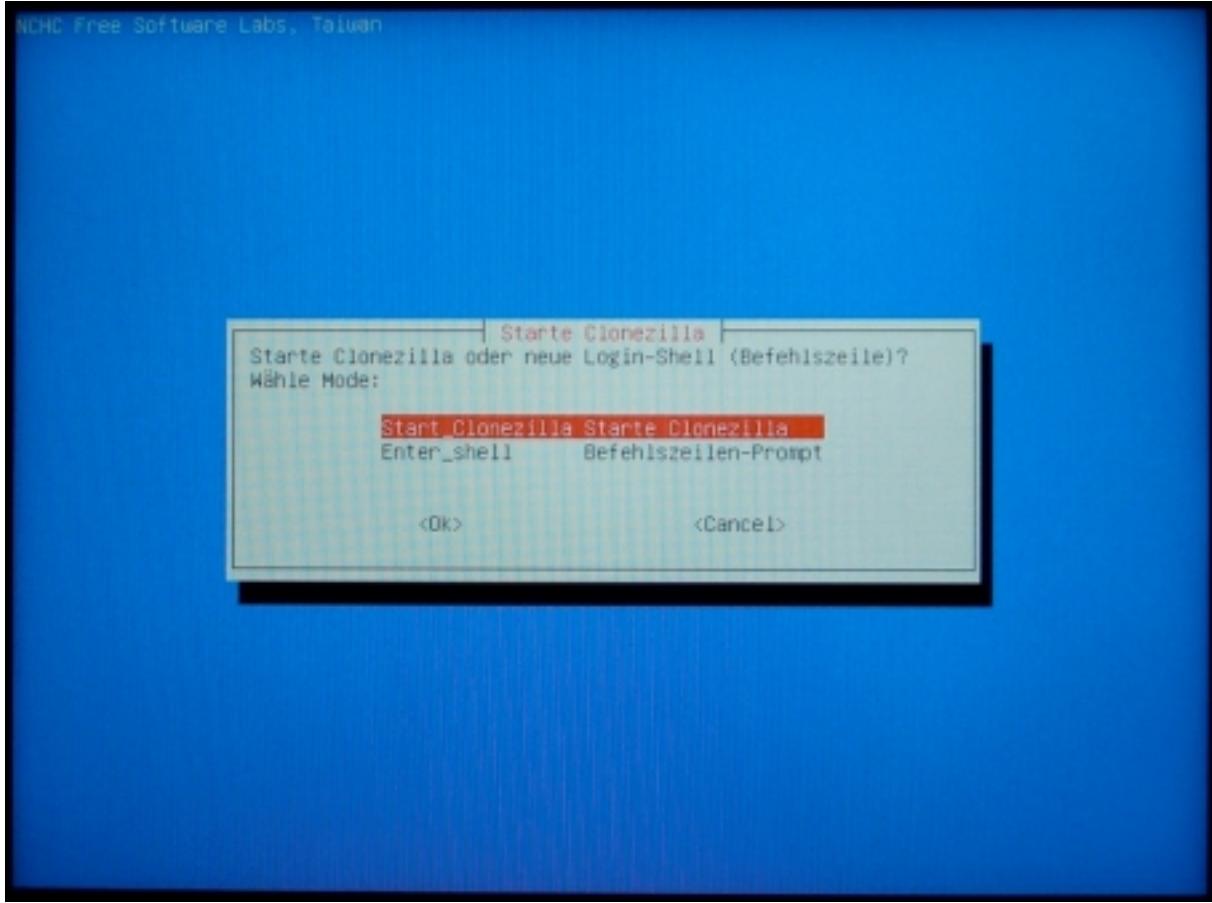

Abb. 11

Im nächsten Dialogfeld wählen Sie "device-image" und bestätigen mit ENTER (s. Abb. 12).

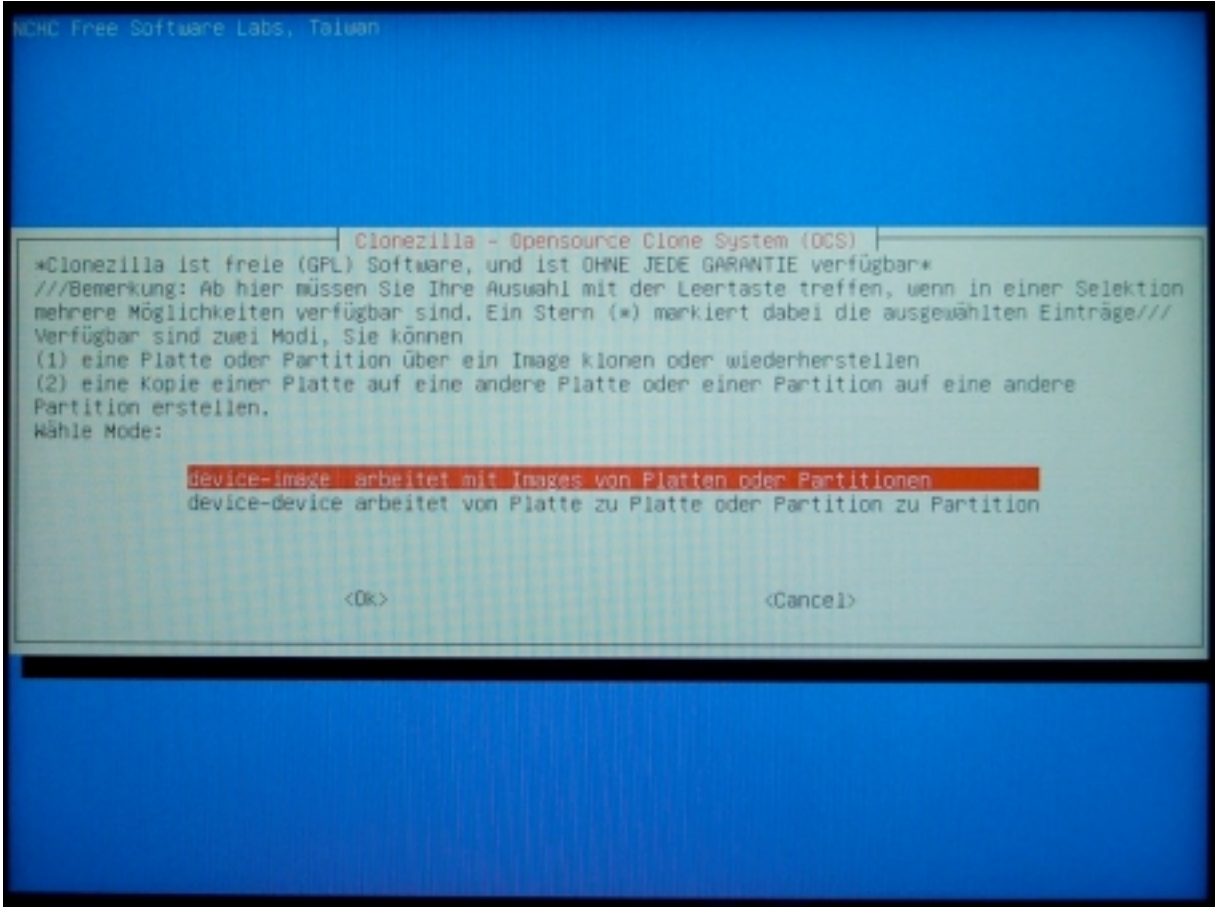

Abb. 12

Wählen Sie "local\_dev Lokales Gerät verwenden" und bestätigen mit ENTER (s. Abb. 13).

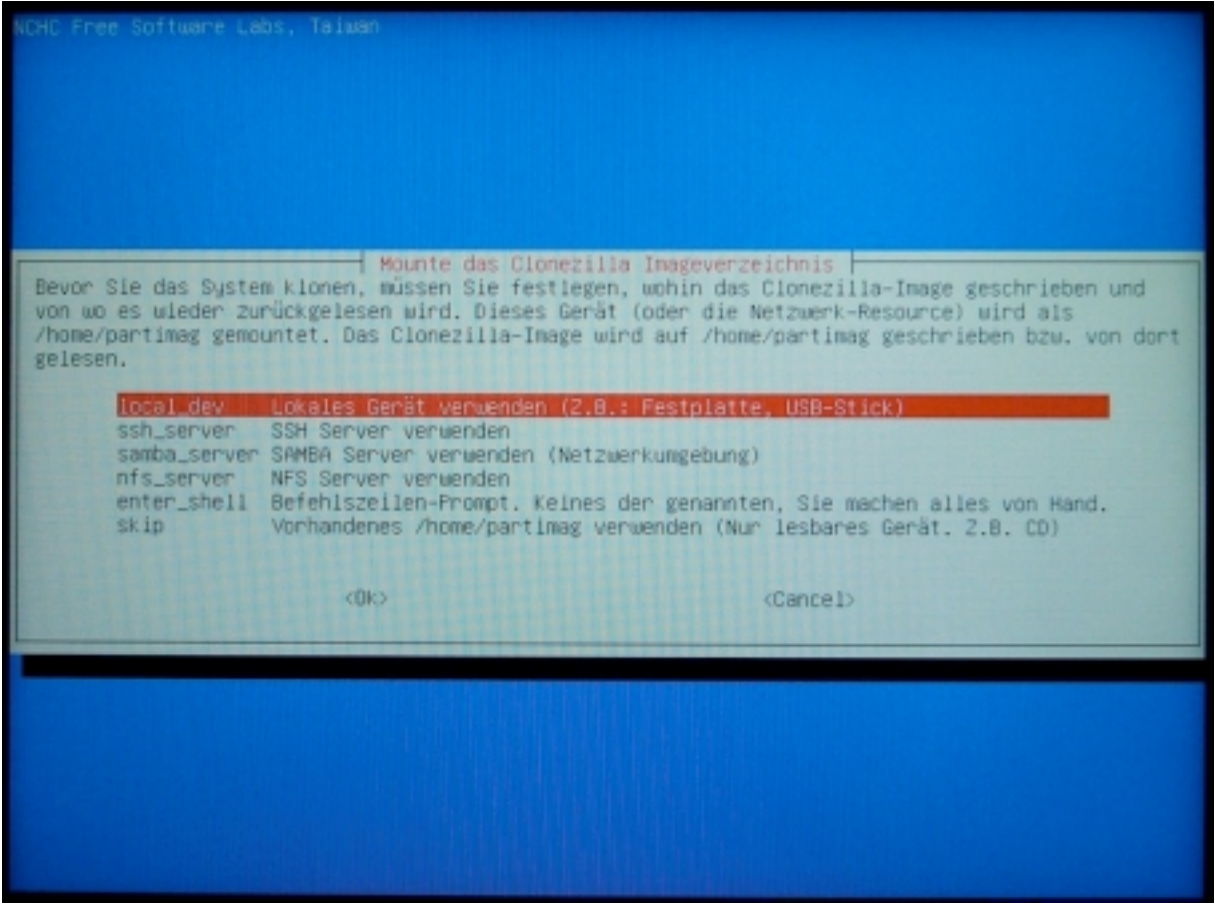

Abb. 13

Unter dem Auswahlfeld öffnet sich eine Aktionsmeldung (s. Abb. 14). Schließen Sie jetzt das Speichermedium an, auf dem die Festplattenkopie gespeichert ist.

HINWEIS: In manchen Fällen kann die Wiederherstellung nur erfolgreich durchgeführt Speichermedium über einen **USB-Hub** eigener werden, wenn das mit Versorgungsspannung mit dem Meßrechner verbunden wird. Wir empfehlen daher, einen entsprechenden USB-Hub zu verwenden.

WICHTIG: Warten Sie nach dem Anschließen des Speichermediums 5 - 10 Sekunden und drücken dann erst ENTER !

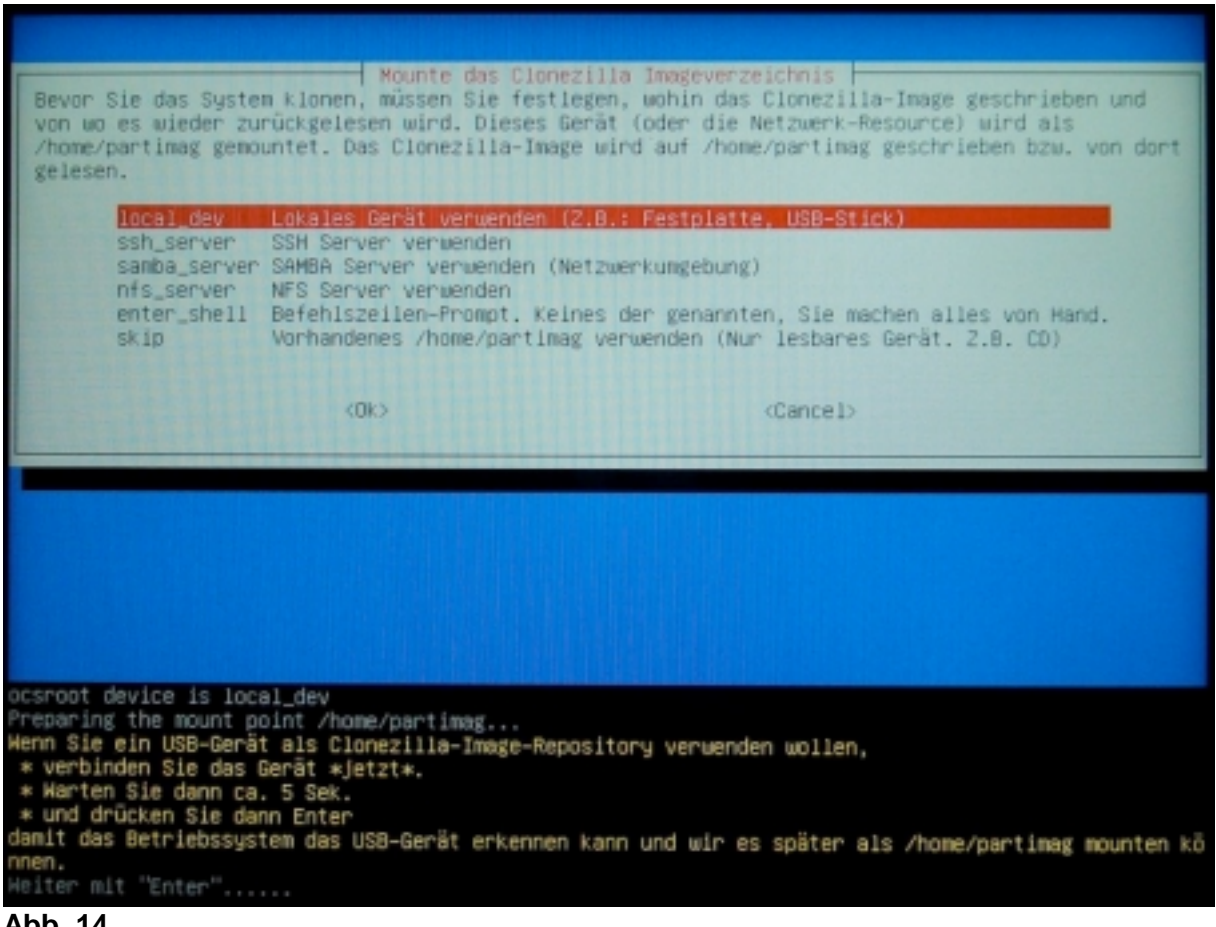

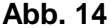

Das Aktionsfeld am unteren Bildschirmrand wird fortgesetzt (s. Abb. 15).

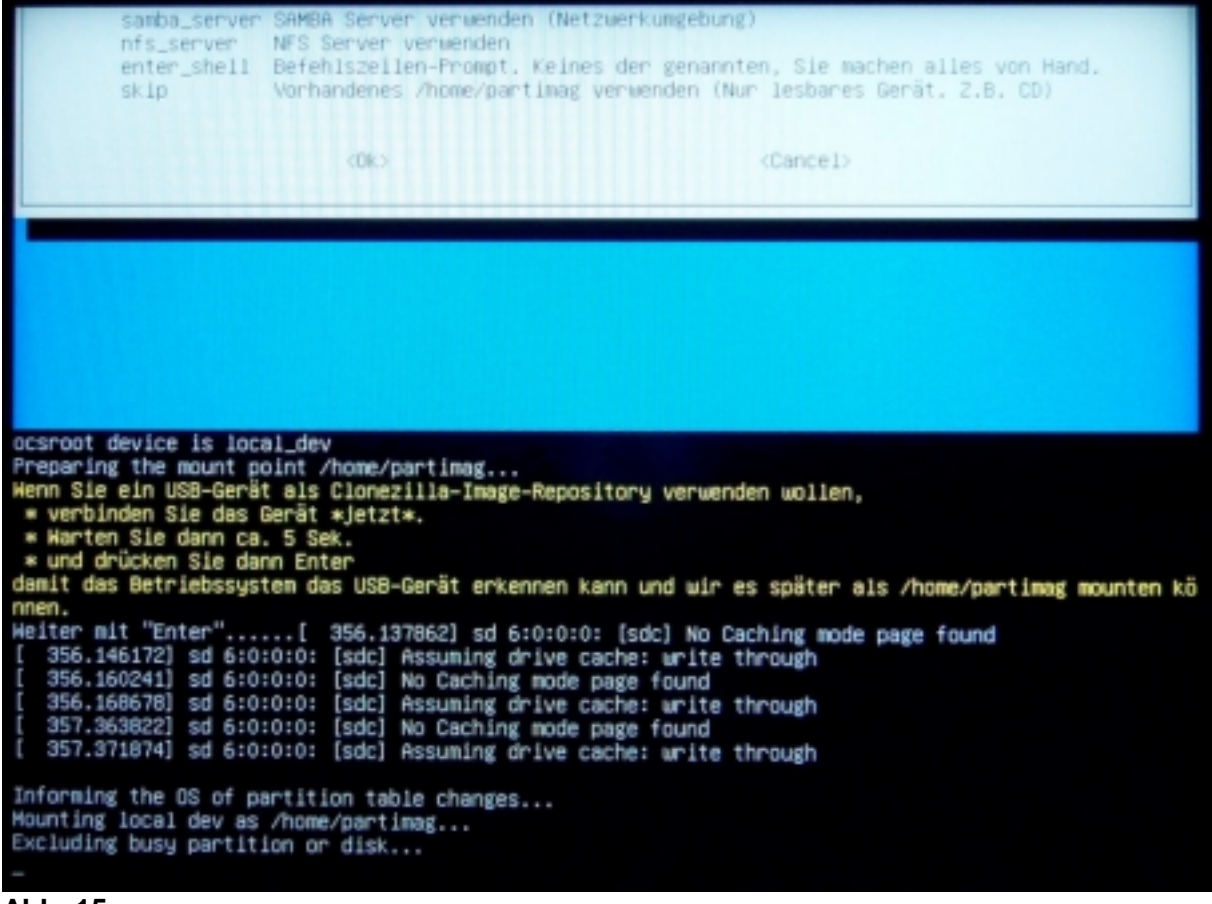

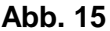

Dann öffnet sich ein Auswahlfeld für das Speichermedium, von dem die Festplattenkopie eingelesen werden soll. Als Voreinstellung ist die lokale Festplatte des Meßrechners rot unterlegt (in diesem Beispiel "sda1 19.5G", s. Abb. 16).

| NCHC Free Software Labs, Taiwan                                                                |
|------------------------------------------------------------------------------------------------|
|                                                                                                |
|                                                                                                |
|                                                                                                |
|                                                                                                |
|                                                                                                |
|                                                                                                |
| Cionezilia - Openspurce Cione Sustem (OCS)   Mode:                                             |
| Jetzt müssen wir ein Gerät als /home/partimag mounten (das ist das Image-Repository von        |
| Clonezilla), damit wir Images beim Zurückspielen davon lesen oder bei der Sicherung darauf     |
| ablegen können.                                                                                |
| //MINHEIS/// Fartitionen, die ins image aufgenommen werden sollen, durten nicht auf            |
| Der Name der Partition ist das Gerät in GNU/Linux. Die erste Partition der ersten Platte ist   |
| "hdal" oder "sdal", die zweite Partition der ersten Platte ist "hda2" oder "sda2", die erste   |
| Partition der Zweiten Platte ist "hobi" oder "sdbi" Wenn Sie ein MS-Windows-System sichern,    |
| entspricht C: normalerweise hdai (für PATA) oder sdai (für PATA, SATA oder SCSI), D: kann dann |
| ndaz (oder sdaz), hda5 (oder sda5) sein                                                        |
| 2011 19 55 ntfs/To ST1601 M003 HN-M1) ST160 M003 HN_M160M88 S2SVT900104094                     |
| sdc1 465.0G_ntfs(In_STOR,E_ALU_2S_) TOSHIBA_STOR.E_ALU_2S_201303183409-0:0                     |
|                                                                                                |
|                                                                                                |
| <pre> <ok> <cance1></cance1></ok></pre>                                                        |
|                                                                                                |
|                                                                                                |
|                                                                                                |
|                                                                                                |
|                                                                                                |
|                                                                                                |
|                                                                                                |
|                                                                                                |
|                                                                                                |

Abb. 16

<u>WICHTIG:</u> Wählen Sie das externe Speichermedium aus, das die Festplattenkopie enthält (also USB-Stick bzw. USB-Festplatte; in diesem Beispiel "sdc1 465.8G, s. Abb. 17).

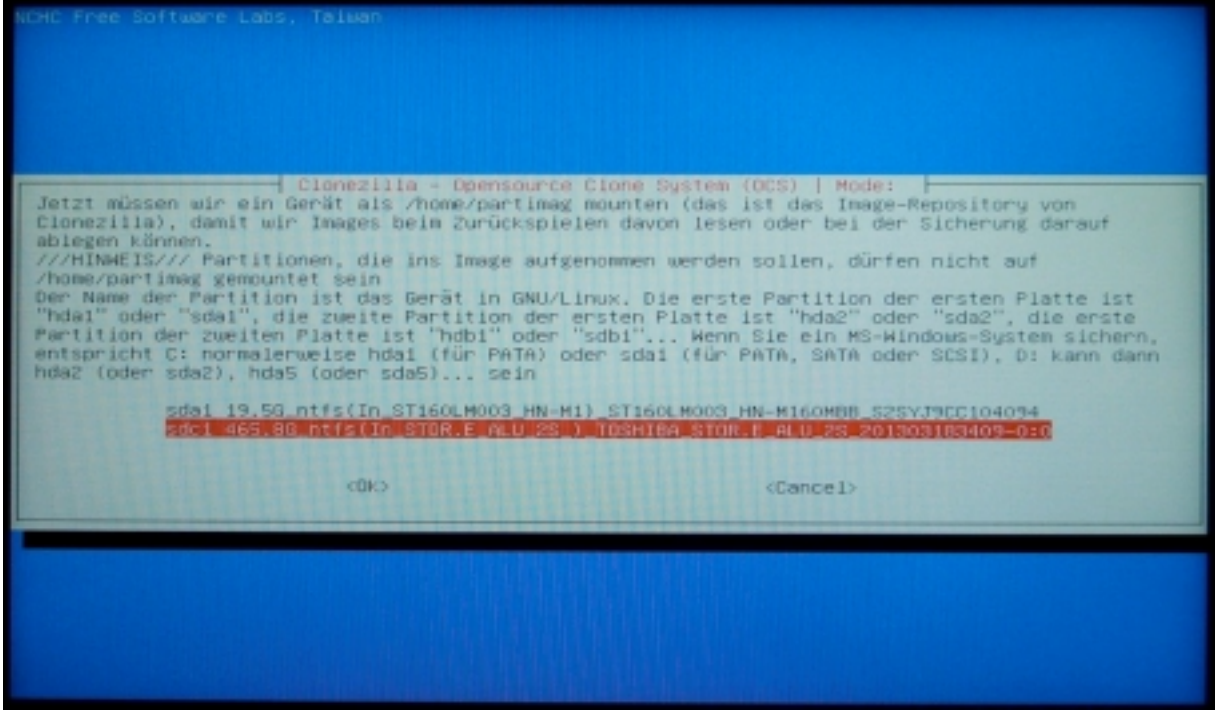

Abb. 17 Bestätigen Sie mit ENTER.

> Anleitung zum Wiederherstellen von Festplatteninhalten 08/2018 Seite 15 von 30 Arndt & Voß GmbH - Eichhofstr. 7 - D 21255 Tostedt Telefon 04182-289 760 Fax -289 761 email: info@arndtundvoss.de http://www.arndtundvoss.de

Wählen Sie als Speicherverzeichnis "Oberstes\_Verzeichnis\_des\_lokalen\_Geräts" und bestätigen mit ENTER (s. Abb. 18).

| Cionezilia - Openson<br>In welches Verzeichnis soli das Cionezilia-Image<br>wird angezeigt und das Cionezilia-Image selbst<br>Verzeichnisnamen werden _NICHT_ angezeigt)?:<br>Oberstes Verze<br>Toshiba Jun_30<br><ok></ok> | urce Clone System (OCS)<br>ge gespeichert werden (nur eine Verzeichnis-Ebene<br>wird übersprungen. Leerzeichen im<br><b>zichnis des lokalen Genäts</b><br>(Cancel) |
|----------------------------------------------------------------------------------------------------|----------------------------------------------------------------------------------------------------|
|                                                                                                    |                                                                                                    |

Abb. 18

Es öffnet sich ein Aktionsfeld (s. Abb. 19). Bestigen Sie mit ENTER.

| Belegter Plata | auf de | m Date | leuste | m     |                                            |
|----------------|--------|--------|--------|-------|--------------------------------------------|
| 2010810111012  | aur ue |        | ragati |       |                                            |
| Filesystem     | Size   | Used   | Avai1  | liset | Mounted on                                 |
| rootfs         | 489M   | 7.2H   | 482M   | 21    | /                                          |
| sysfs          | 0      | 0      | 0      | -     | /sys                                       |
| proc           | Ó      | Ó      | 0      |       | /proc                                      |
| udev           | 10H    | 0      | 10M    | 0%    | /dev                                       |
| devpts         | 0      | 0      | 0      |       | /dev/pts                                   |
| tmpfs          | 96M    | 364K   | 98M    | 1%    | /run                                       |
| /dev/sdb1      | 7,5G   | 400M   | 7,16   | 6%    | /lib/live/mount/medium                     |
| /dev/100p0     | 108M   | 108M   | 0      | 100%  | /lib/live/mount/rootfs/filesystem.squashfs |
| tmofs          | 489M   | 0      | 489M   | 0%    | /lib/live/mount/overlay                    |
| tmofs          | 489M   | 0      | 489M   | 0%    | /lib/live/mount/overlay                    |
| auts           | 489M   | 7,2M   | 482M   | 2%    | /                                          |
| tmpts          | 5,0H   | 0      | 5,0M   | 0%    | /run/lock                                  |
| pstore         | 0      | 0      | 0      | -     | /sys/fs/pstore                             |
| tmpts          | 196M   | 0      | 196M   | 0%    | /run/shm                                   |
| TUSECT1        | 0      | 0      | 0      |       | /sys/ts/tuse/connections                   |
| rpc_pipets     | 46.60  | 0      | 0      |       | /run/rpc_pipets                            |
| /dev/sdc1      | 4006   | 1728   | 466G   | 1%    | /tmp/local-dev                             |
| /uev/sucl      | 4006   | 172M   | 4666   | 15    | /home/partinag                             |
|                |        |        |        |       |                                            |

Abb. 19

Wählen Sie anschließend "Beginner Einsteiger: Standardoptionen übernehmen" und bestätigen mit ENTER (s. Abb. 20).

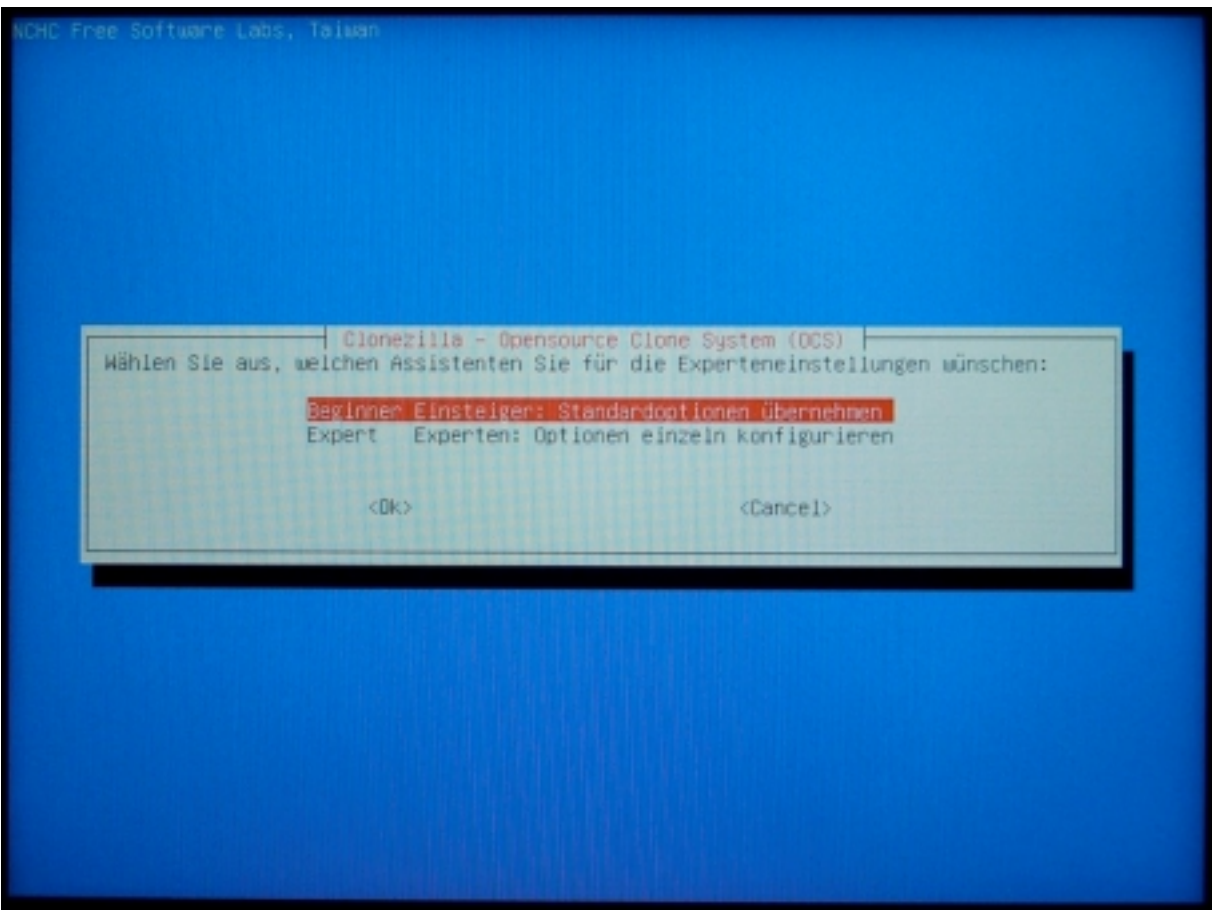

Abb. 20

Wählen Sie die Option "restoredisk bestätigen mit ENTER (s. Abb. 21).

Image\_auf\_lokale\_Platte\_wiederherstellen" und

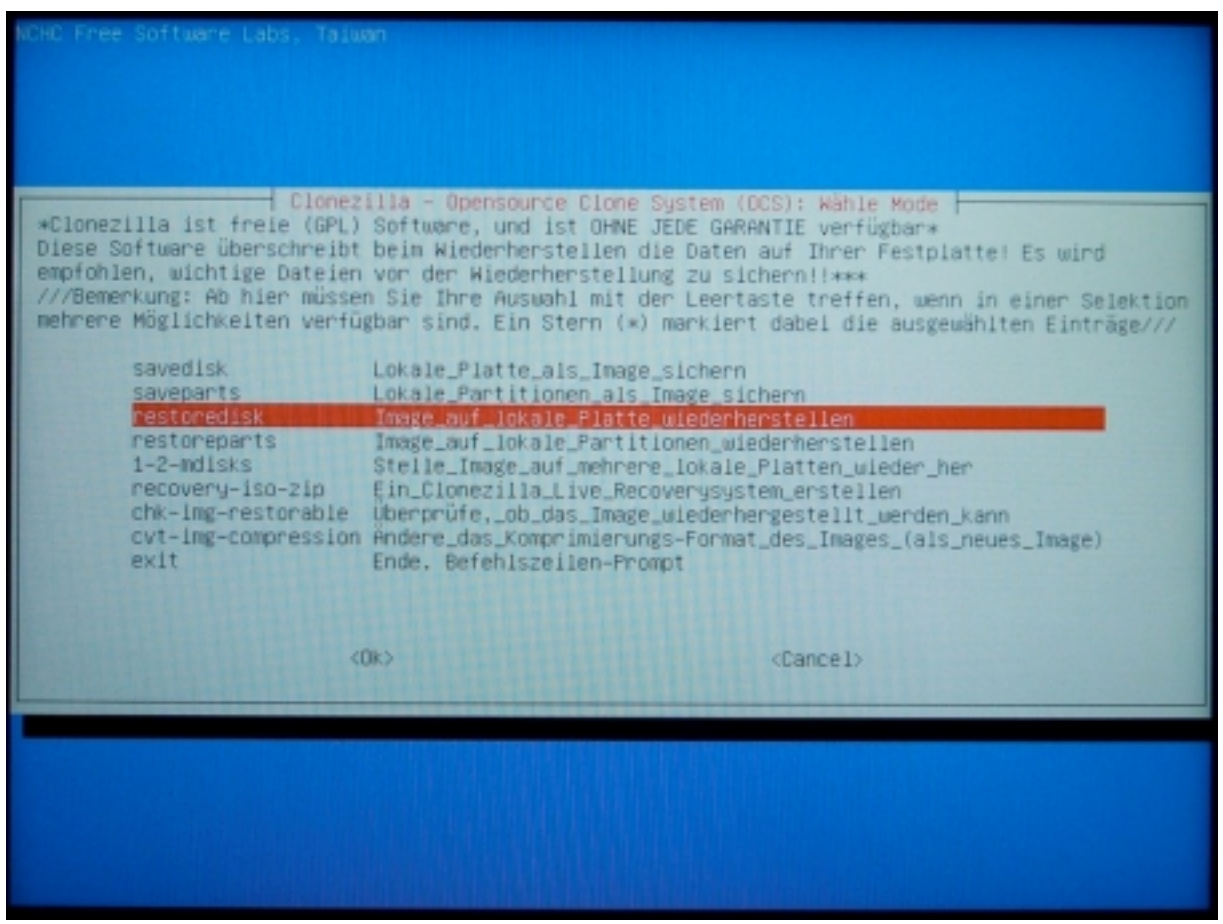

Abb. 21

Wählen Sie die Festplattenkopie/das Image aus, das von der externen Festplatte auf die lokale Festplatte des Meßrechners gespeichert werden soll. Bestätigen Sie mit ENTER (s. Abb. 22).

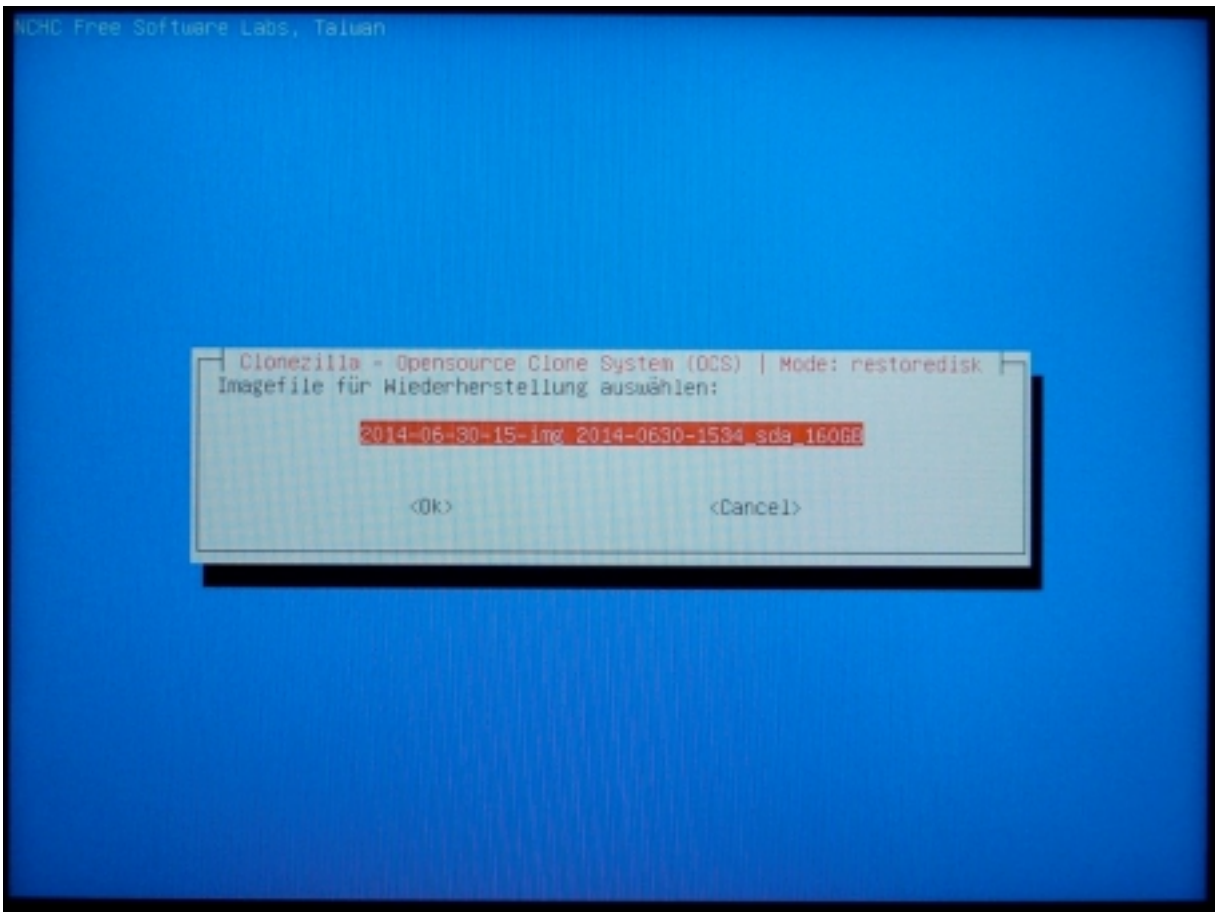

Abb. 22

Wählen Sie die Zielfestplatte aus, auf die die Festplattenkopie gespeichert werden soll (also die lokale Festplatte des Meßrechners; in diesem Beispiel "sda 160GB"). Bestätigen Sie mit ENTER (s. Abb. 23).

| NCHC Free Software Labs, Taiwan                                                                                                    |                                                                                                    |
|----------------------------------------------------------------------------------------------------|----------------------------------------------------------------------------------------------------|
| Clonezilia - Opensource Clone<br>Wählen Sie die Ziel-Platten fürs überschreiber<br>VERLOREN UND WERDEN UBERSCHRIEBEN!!)<br>Der Name der Platte ist der Gerätename in GNU.<br>"sda", die zweite Platte ist "hdb" oder "sdb"<br>Stern (*) zeigt die gewählten Einträge an<br>Sda 16063 ST160LM003_HN-M1_S<br><ok></ok> | e System (OCS)   Mode: restoredisk<br>n aus (ALLE DATEN AUF DER GESAMTEN PLATTE GEHEN<br>/Linux. Die erste Platte im System ist "hda" oder<br>Treffen Sie Ihre Auswahl mit der Leertaste. Ein<br>TIGOLHOOS_HN-HIGOHBE_S2SYJSCC104101<br>(Cancel) |
|                                                                                                    |                                                                                                    |

Abb. 23

Es öffnet sich ein Aktionsfeld am unteren Bildschirmrand (s. Abb. 24). Bestätigen Sie mit ENTER.

| Clonezilla – Opensource Clone System (OCS)   Mode: restoredisk<br>Nählen Sie die Ziel-Platten fürs Überschreiben aus (ALLE DATEN AUF DER GESAMTEN PLATTE GEHEN<br>VERLOREN UND WERDEN ÜBERSCHRIEBEN!!)<br>Der Name der Platte ist der Gerätename in GNU/Linux. Die erste Platte im System ist "hda" oder<br>"sda", die zweite Platte ist "hdb" oder "sdb" Treffen Sie Ihre Auswahl mit der Leertaste. Ein<br>Stern (*) zeigt die gewählten Einträge an |
|----------------------------------------------------------------------------------------------------|
| sda 160GB_ST160LM003_HN-M1_ST160LM003_HN-M160MBB_S2SVJ9CC104101                                                                                                    |
| <ok> <cancel></cancel></ok>                                                                                                    |
|                                                                                                    |
|                                                                                                    |
|                                                                                                    |
|                                                                                                    |
|                                                                                                    |
| PS. Beim nächsten Mal können Sie direkt den folgenden Befehl eingeben:<br>/usr/sbin/ocs-sr -g auto -e1 auto -e2 -c -r -j2 -p true restoredisk 2014-06-30-15-img sda<br>Dieser Befehl wird unter dem folgenden Dateinamen gespeichert und kann dann später verwendet werden:<br>/tmp/ocs-2014-06-30-15-img-2014-06-30-15-53                                                                                                    |

Abb. 24

Das Aktionsfeld wird fortgesetzt. Nach einigen Sekunden erscheint in gelber Schrift der Hinweis "Warnung. Alle Daten auf dieser Festplatte/diesen Partition(en) werden überschrieben! Alle vorhandenen Daten gehen verloren!". Die lokale Festplatte des Meßrechners wird angezeigt. Darunter erscheint die Frage "Wollen Sie wirklich weitermachen? (y/n)"

Vergewissern Sie sich, dass wirklich die lokale Festplatte angezeigt wird (auf die die Kopie gespeichert werden soll). Geben Sie dann "y" ein und bestätigen mit ENTER (s. Abb. 25).

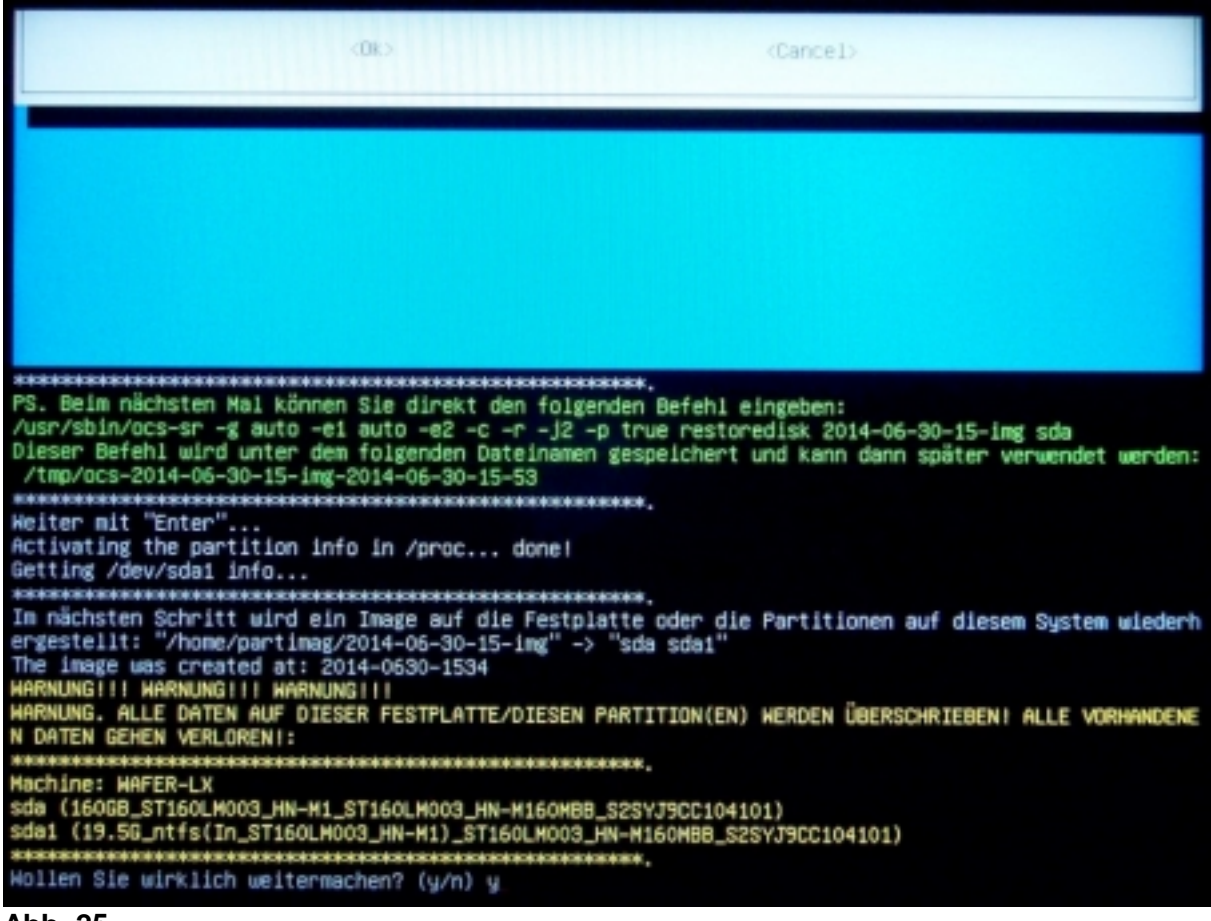

Abb. 25

Im Aktionsfeld erscheint eine weitere Warnmeldung in gelber Schrift. "Warnung. Alle Daten auf dieser Festplatte/diesen Partition(en) werden überschrieben! Alle vorhandenen Daten gehen verloren!". Die lokale Festplatte des Meßrechners wird erneut angezeigt. Darunter erscheint die Frage "Wollen Sie wirklich weitermachen? (y/n)" Bestätigen Sie mit "y" und ENTER (s. Abb. 26).

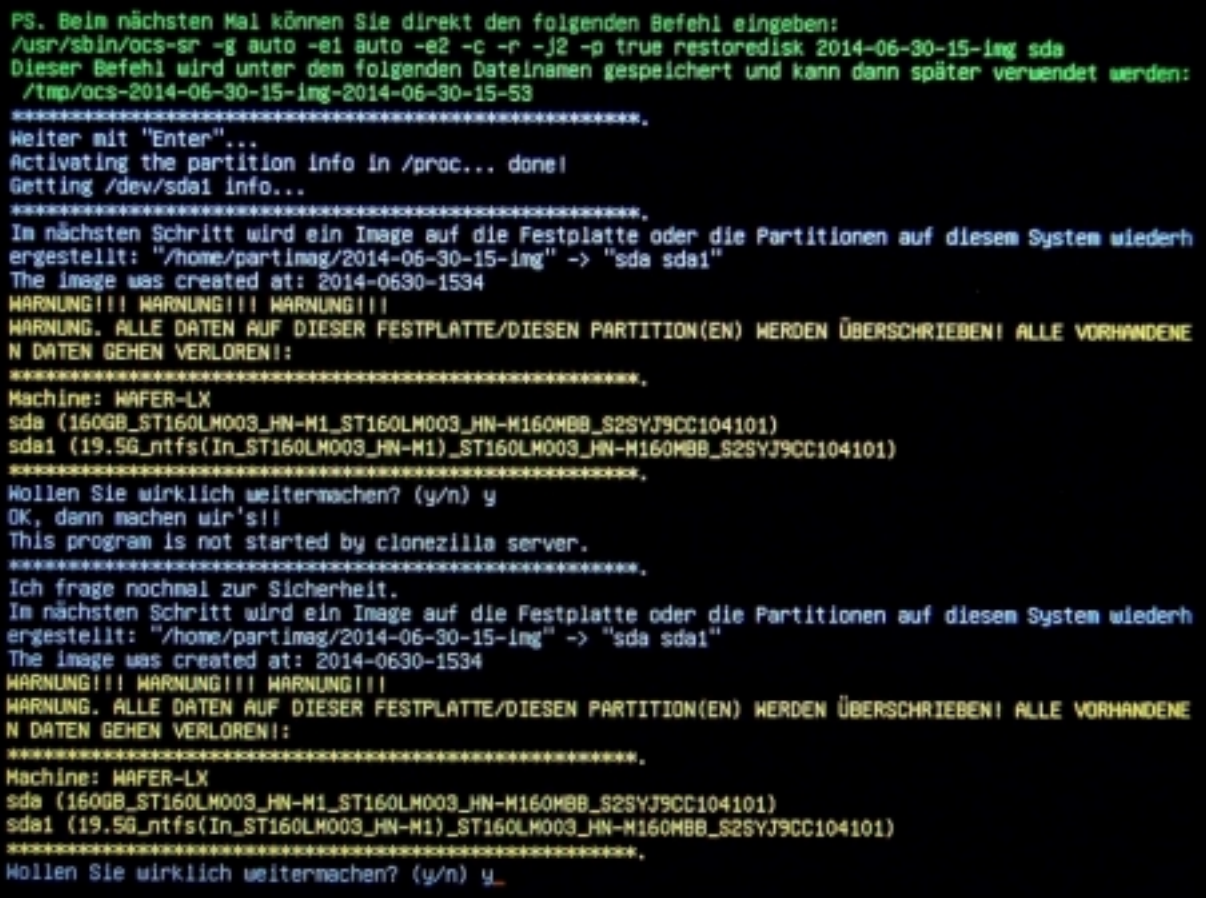

Abb. 26

Der Kopiervorgang beginnt. Es werden Fortschritt bzw. verbleibende Zeit angezeigt (s. Abb. 27). Das Kopieren kann je nach lokaler Festplatte und externem Speichermedium einige Minuten in Anspruch nehmen.

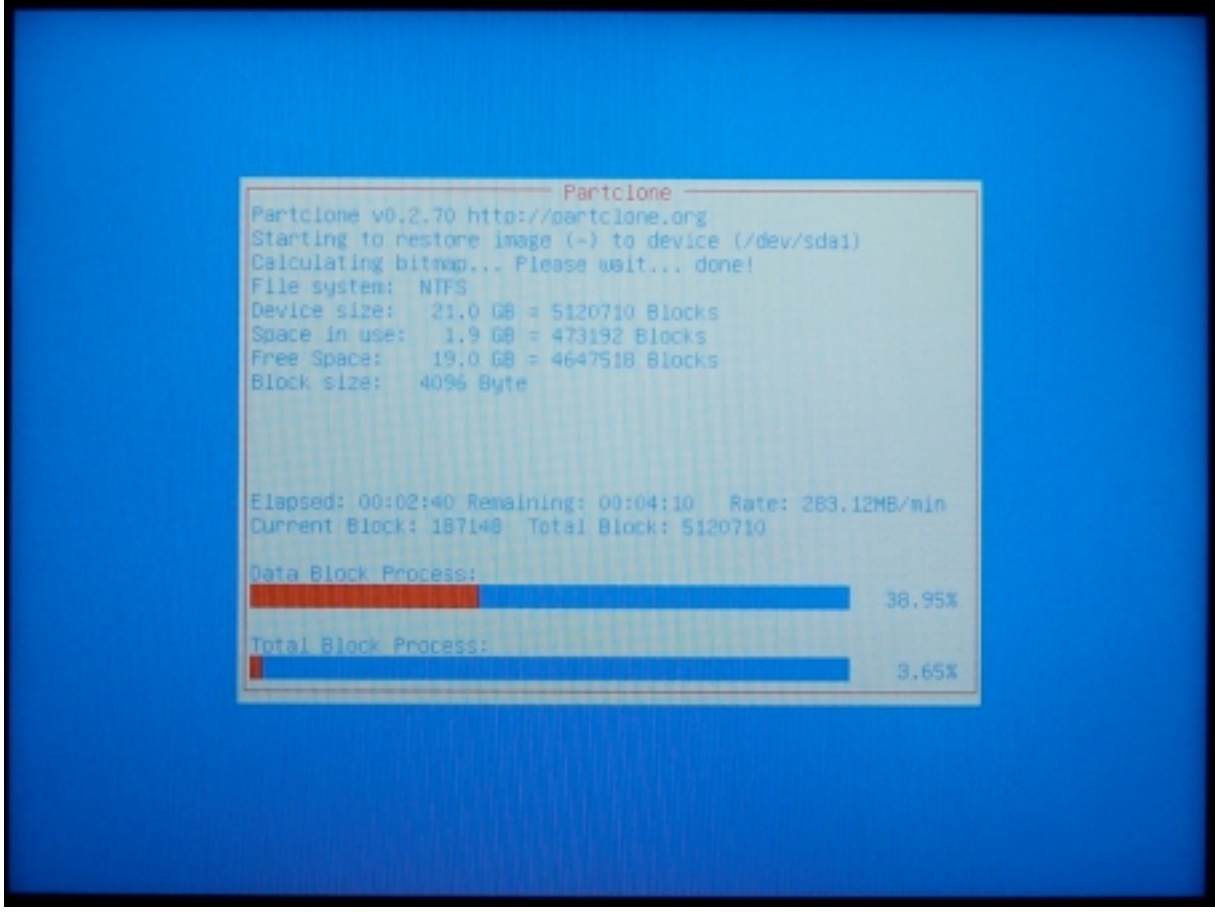

Abb. 27

Wenn der Kopiervorgang abgeschlossen ist, erscheint ein Aktionsfeld. Es endet mit dem Hinweis "Weiter mit "Enter"...". Bestätigen Sie mit ENTER (s. Abb. 28).

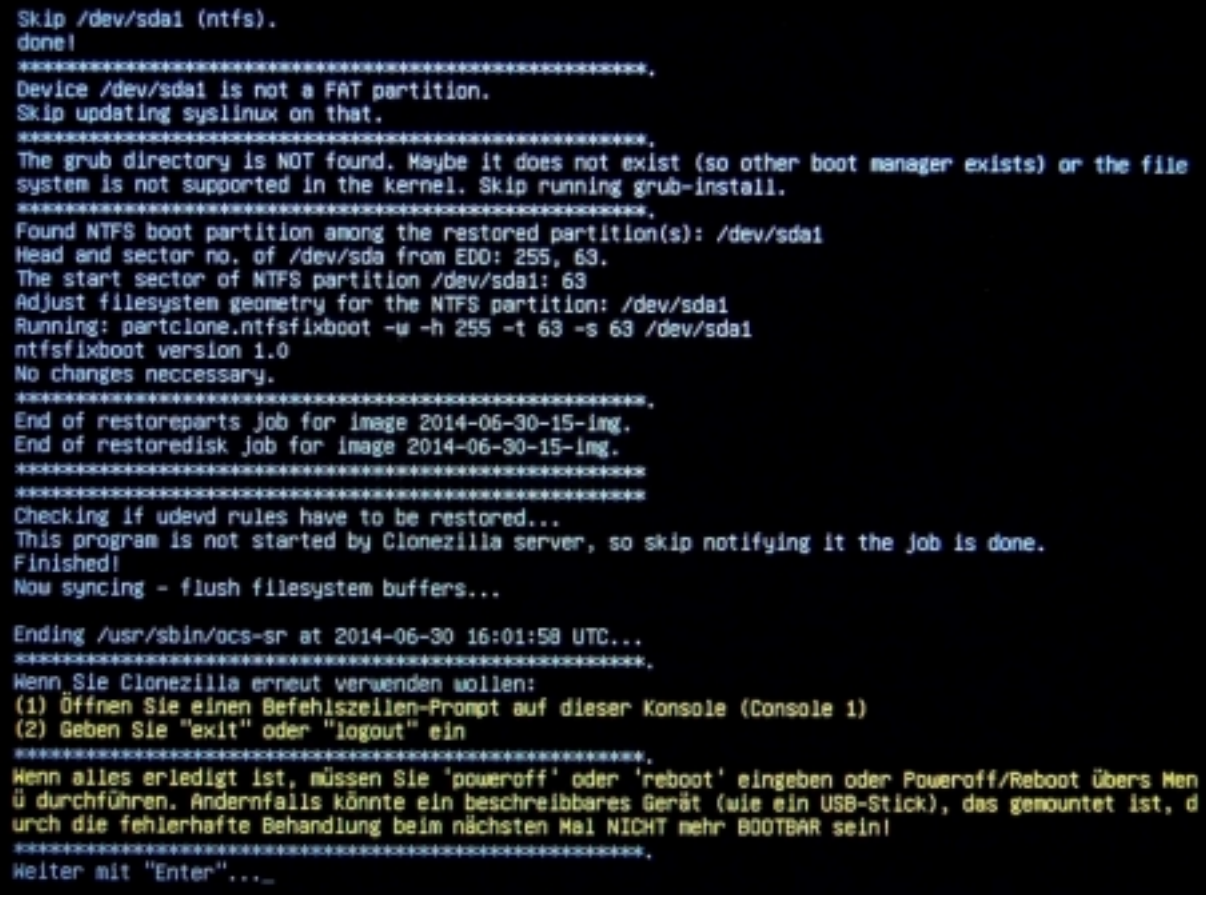

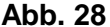

Im nächsten Dialogfeld wählen Sie "poweroff Ausschalten" und bestätigen mit ENTER (s. Abb. 29).

| Free Software Labs, NCHC, Talw                                     | 20                                                                                                    |
|--------------------------------------------------------------------|----------------------------------------------------------------------------------------------------|
| Sie können jetzt:<br>boweroff<br>reboot<br>cmd<br>rerun1<br>rerun2 | Choose mode<br>Ausschalten<br>Neustart<br>Befehlszeilen-Prompt<br>Nochmal von vorn (das Imageverzeichnis /hom<br>Nochmal_von_vorn_(das_Imageverzeichnis_/hom<br>KOk> |
|                                                                    |                                                                                                    |

Abb. 29

Ein Aktionsfeld wird geöffnet. Es ended mit dem Hinweis "reboot: System halted" (s. Abb. 30). Der Kopiervorgang ist beendet. Sie können den Rechner ausschalten.

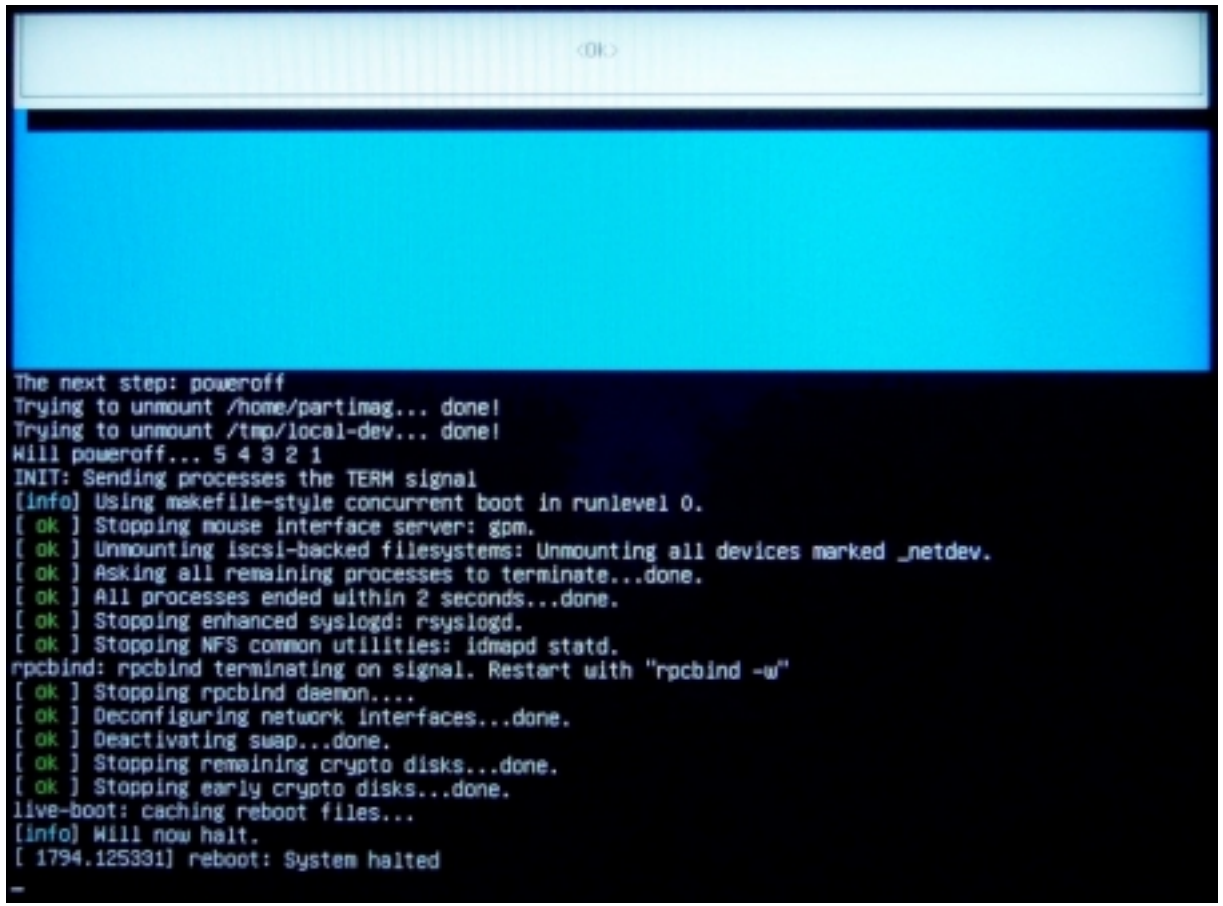

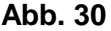

#### 5. SETUP–Einstellungen zurücksetzen

Schließen Sie eine Tastatur an den Meßrechner an. Nach dem Einschalten des Rechners drücken Sie wiederholt ca. 1x pro Sekunde die Entf-Taste, um in den SETUP-Modus des Meßrechners zu gelangen.

Ändern Sie im SETUP-Modus des Meßrechners die Bootreihenfolge. Abhängig von der Ausstattung des Meßrechners müssen Sie "First Boot Device" auf "HDD-0" oder "Boot Priority Order" 1. auf "ATA HDD0" und 2. auf "USB HDD" stellen.

#### 6. Interface-Modul einsetzen

Setzen Sie das Interface-Modul 5326 wieder in den Meßrechner ein. <u>WICHTIG:</u> Dieser Schritt darf nur bei ausgeschaltetem Meßrechner durchgeführt werden!

Stecken Sie das Flachkabel auf die Steckerleiste auf dem Modul (s. rote Markierung in Abb. 31). <u>WICHTIG:</u> Die rote Markierung auf dem Stecker des Kabels muss auf den rot markierten Pin der Steckerleiste gesteckt werden!

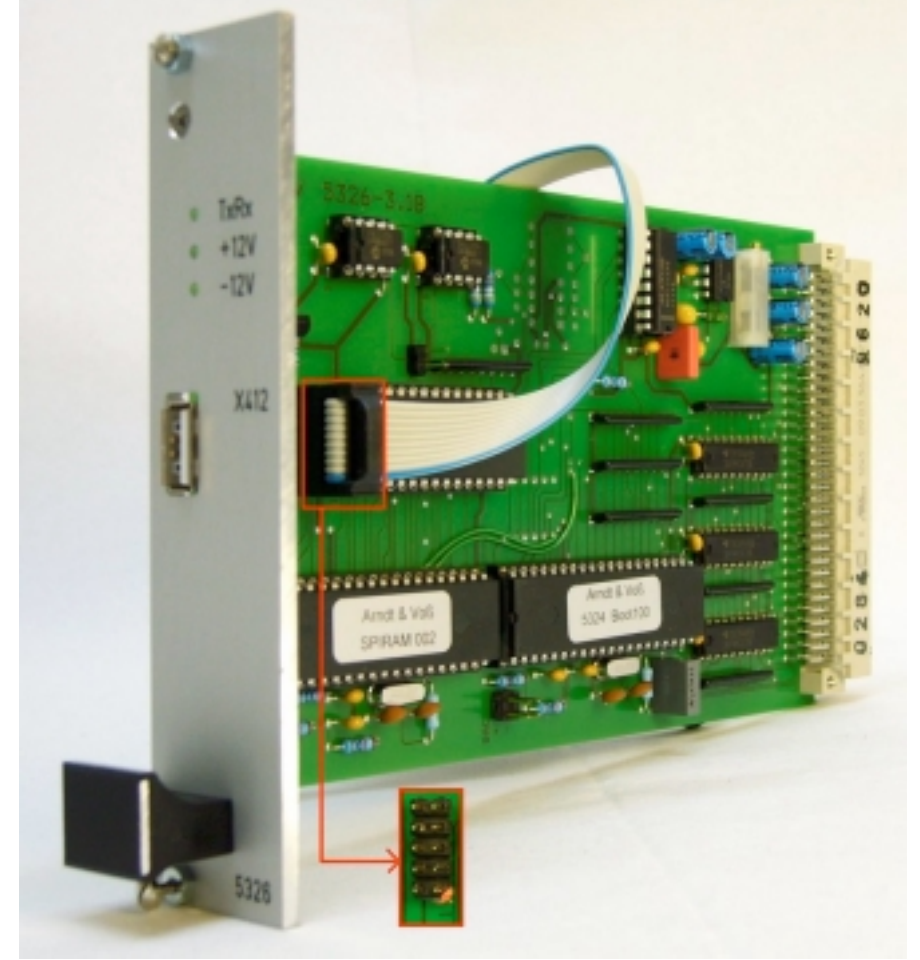

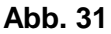

Befestigen Sie das Modul 5326 mit den beiden Schrauben an der Vorderseite (s. rote Markierungen in Abb. 32).

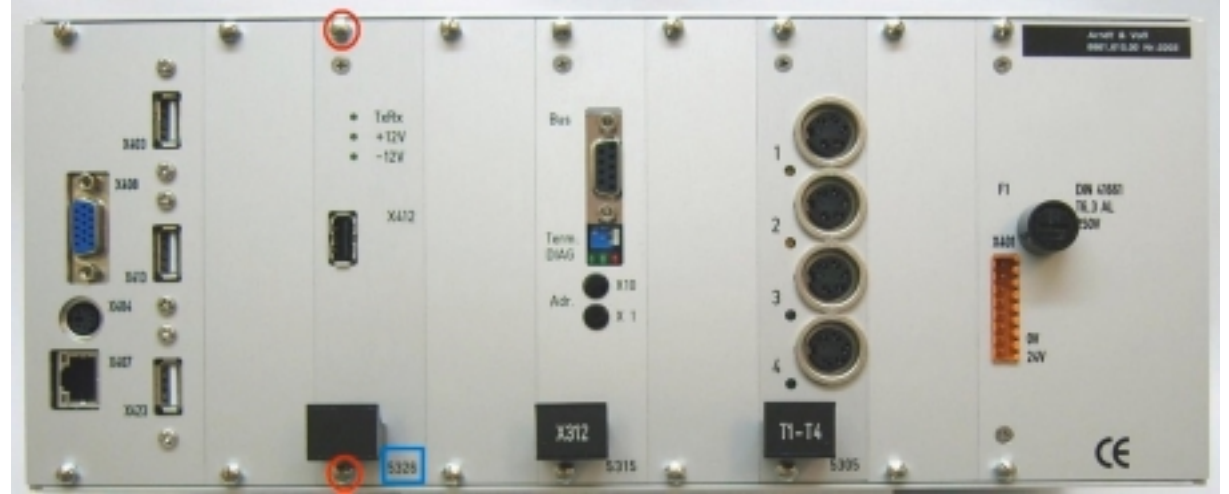

Abb. 32

Anleitung zum Wiederherstellen von Festplatteninhalten 08/2018 Seite 29 von 30 Arndt & Voß GmbH - Eichhofstr. 7 - D 21255 Tostedt Telefon 04182-289 760 Fax -289 761 email: info@arndtundvoss.de http://www.arndtundvoss.de

#### Haftungsausschluss:

Diese Anleitung wurde sorgfältig und nach bestem Wissen erstellt. Für Änderungen auf Seiten von "Clonezilla" sowie für eine unsachgemäße Funktionsweise und Handhabung und möglicherweise daraus entstehende Schäden übernehmen wir keine Haftung.